## Parent: E-Sign Request

After a student has e-signed their document, they are presented with a step to request parent signature.

**Please note:** The parent cannot create an account or view documents for e-signature until the student sends the e-signature request. If the parent is unable to create an account or does not see any documents to sign after logging into their account, check the student view tab for the task requiring e-signature to make sure the student has sent the request. If you see the text "Student has not initiated a signature request.", the student has not sent the request to the parent.

A Request

• The student selects the request button

• You have E-Signed this form. A parent E-Signature is also required. Click the "Request" button to the right to request the E-Signature. This form will no longer be editable while awaiting the parent E-Signature. Otherwise, return to the form by clicking the "Fill Out" button to the right and select "Opt out of E-Sign" in the Review & Sign section to download the form, complete all signatures, and upload the signed form.

The request parent e-signature screen opens. The student must:

• Select which parent they would like to sign

- StudentForms only presents the parent(s) listed on the FAFSA for the e-signature request
- Parent must have passed the check with the SSA check with a value of 4 to be eligible for e-signature
- If parent does not pass the SSA check, the student does not have the option to send the request for e-signature to the parent
- If neither parent has passed the SSA check, the student would not be allowed to e-sign their document and must download, print, sign (both student and parent), and then upload back into StudentForms.
- Enter the parent's email address
- Email must be different than student's email address
- Confirm the parent's email address
- Select the Send Request button

| Request Parent E-Signature                                                                                                    |                   |        |  |  |  |
|----------------------------------------------------------------------------------------------------|-------------------|--------|--|--|--|
| Please select a parent to request the parent E-Sign for the 2018-2019 Dependent<br>Verification Web Form. Only parent(s) listed on the SAR will appear as an option. |                   |        |  |  |  |
| Parent 1 - O DEPENDENT                                                                                                    | - Ke              | quirea |  |  |  |
| Parent 2 - T DEPENDENT                                                                                                    |                   |        |  |  |  |
| * Parent's e-mail address                                                                                                    |                   |        |  |  |  |
|                                                                                                    |                   |        |  |  |  |
| • Confirm e-mail address                                                                                                    |                   |        |  |  |  |
|                                                                                                    |                   |        |  |  |  |
|                                                                                                    |                   |        |  |  |  |
|                                                                                                    | Send Request Canc | el     |  |  |  |

- Once the request has been sent to the parent, the student is not able to edit their form unless they cancel the request
- To cancel the request the student selects the cancel request button
- The student can edit their request by selecting the edit request button

**Please Note:** If the student cancels the request, the parent is not able to create an account or able to see the document to e-sign until the student sends the request again.

| • You have requested a parent be emailed to E-Sign this form. If you wish to cancel this request at any time, click the "Cancel Request" button to the right. | Cancel Request |
|----------------------------------------------------------------------------------------------------|----------------|
|                                                                                                    | ← Edit Request |

The school user is able to view the parent and email address to whom the signature request was sent to in the student view tab:

O Signature request was sent to O DEPENDENT (svtrainingparent@gmail.com) on 4/18/18 4:19 PM.

## **Please Note:**

Only the parent that the student selects to send the request to is able to create an account or esign a document. i.e. if the student selects parent 1, only parent 1 is able to see the document to e-sign.

After the request is sent to the parent:

- The parent receives an email containing a link to create an account.
  - The school may want to review the parent e-sign request email to provide instructions for parents who have already created an account.
- After the parent clicks the link they are taken to the parent create account screen.

For more information on how a parent creates an account, please review the Parent - Account Creation article.

After a parent account is created or the parent logs in, the parent has the opportunity to review the document.

## Parent E-Signature Forms

Welcome to the Parent E-Signature Portal for KLINTON DEPENDENT's application for financial aid at CampusLogic Training. You have been invited by KLINTON to E-Sign a form(s) required to complete the application.

Below is a list of the form(s) that require a parent signature. Click the "Preview" button by each form to complete the E-Signature process or view additional options. You must repeat the process for each form. If additional forms require a parent E-Signature, then a new email will be sent to the address received from KLINTON.

Contact KLINTON if you have any additional questions.

2018-2019

2018-2019 Dependent Verification Web Form

Preview

Parent selects the preview button

Parent - E-Sign Request :

| Document Preview                                                                                                    |                                                                                                    |                                                                                                    |                                                                                                    |                                                                                                    | ×        |
|----------------------------------------------------------------------------------------------------|----------------------------------------------------------------------------------------------------|----------------------------------------------------------------------------------------------------|----------------------------------------------------------------------------------------------------|----------------------------------------------------------------------------------------------------|----------|
| C<br>1<br>5<br>0<br>0<br>0<br>0<br>5                                                                                                    | CampusLogic Training<br>325 N Fiesta Blvd<br>buite 102<br>3ilbert, AZ 85233<br>502) 643-1380<br>Jupport@campuslogic.com                                                                                                    |                                                                                                    | 2018-2019 Verification Wor<br>Dependent S                                                                                                    | ksheet<br>itudent                                                                                                    |          |
| Yn<br>si<br>Form Not Approved Button provides<br>information if a correction to the form i<br>required, the student must:<br>1) Cancel e-sign request<br>2) Edit webform<br>3) Student e-signs<br>4) Then resend for parent signature<br>Form Not Approved                                                                                                    | Dur 2018–2019 Free Application for Federal<br>ays that before awarding Federal Student AI<br>AFSA. To verify that you provided correct infor<br>on on this worksheet and with any othe<br>d. You and at least one parent must c<br>er required documents to the financial<br>estions about verification, contact you<br>dent Student's Information | Student Aid (FAFSA) was selected fo<br>d, we may ask you to confirm the info<br>romation the financial aid administrator<br>er required documents. If there are diffe<br>omplete and sign this worksheet, attac<br>aid administrator at your school. Your<br>er financial aid administrator as soon a | r review in a process called verification<br>ormation you and your parents reporte<br>at your school will compare your FAFS<br>srences, your FAFSA information may n<br>th any required documents, and submi<br>school may ask for additional informat<br>as possible so that your financial aid w | n. The law<br>d on your<br>A with the<br>Opt Out of E-Sign Button provides<br>information if a parent does not want to e-<br>sign, the student may not e-sign and<br>orequires the student to:<br>wi 1) Cancel e-sign request<br>2) Edit webform to opt out of e-sign<br>3) Student follows opt out of e-sign steps<br>Opt Out of E-Sign | ×        |
| By selecting this option, you acknowledge that you do not wish to E-Sign the<br>because you have found errors during review of the information on the<br>provided the provided provided that the provided the provided to be accessed by the second second se |                                                                                                    | KLINTON                                                                                                    | <del>###-##</del> 1910                                                                                                    | By selecting this option you acknowledge that you do not wish to E-Sign this for<br>If you wish to continue, contact the student so they may download the form ar                                                                                                    | m.<br>nd |
| you wish to continue, contact the student so they may Cancer this E-sign in<br>fix any errors, and resubmit the request for your E-Signature. If you have s<br>this option in error click E-Sign to complete your E-Signature.                                                                                                    | udent's Last Name                                                                                                    | Student's First Name                                                                                                    | Student's ID Number                                                                                                    | obtain your physical signature. If you have selected this option in error click E-Sig<br>to complete your E-Signature.                                                                                                    | gn       |
|                                                                                                    | 80) 555-1234                                                                                                    | 01/01/1998                                                                                                    |                                                                                                    |                                                                                                    |          |
| Form Not Approved                                                                                                    | <ul> <li>undent's Phone Number</li> <li>pependent Student's Family Information</li> <li>umber of Household Members: List below the</li> <li>The student.</li> </ul>                                                                                                    | Student's Da<br>on<br>e people in your household. Include:                                                                                                    | e of Birth                                                                                                    | Opt Out of E-Sig                                                                                                    | gn       |

The form not approved and opt out of e-sign buttons are informational only.

- The form not approved, lets the parent know if there are corrections needed, the student must make the corrections.
- The opt out of e-sign button lets the parent know if they do not want to e-sign, their student must also opt out of e-sign.

If everything looks correct, the parent enters their password into the e-sign password box and selects the e-sign button.

The parent receives a success message once the e-signature is applied.

The student receives an email and/or text message after the parent has e-sign the document if messaging is